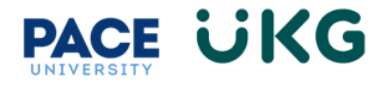

## **Accessing your Pay Statement:**

This training document is intended to provide instruction on how to access your Pay Statement within UKG Ready. **PLEASE NOTE:** pay statements will be available in UKG Ready for pay periods starting January 1, 2024, onward.

Log in to UKG Ready by going to the Pace Portal and clicking on the blue UKG Ready Dashboard button under the staff tab.

1. Once logged in, find the "My Pay" icon located under the start ribbon at the top of your screen. Please see below example. IMPORTANT: depending upon your user type you may have more or less icons than shown below:

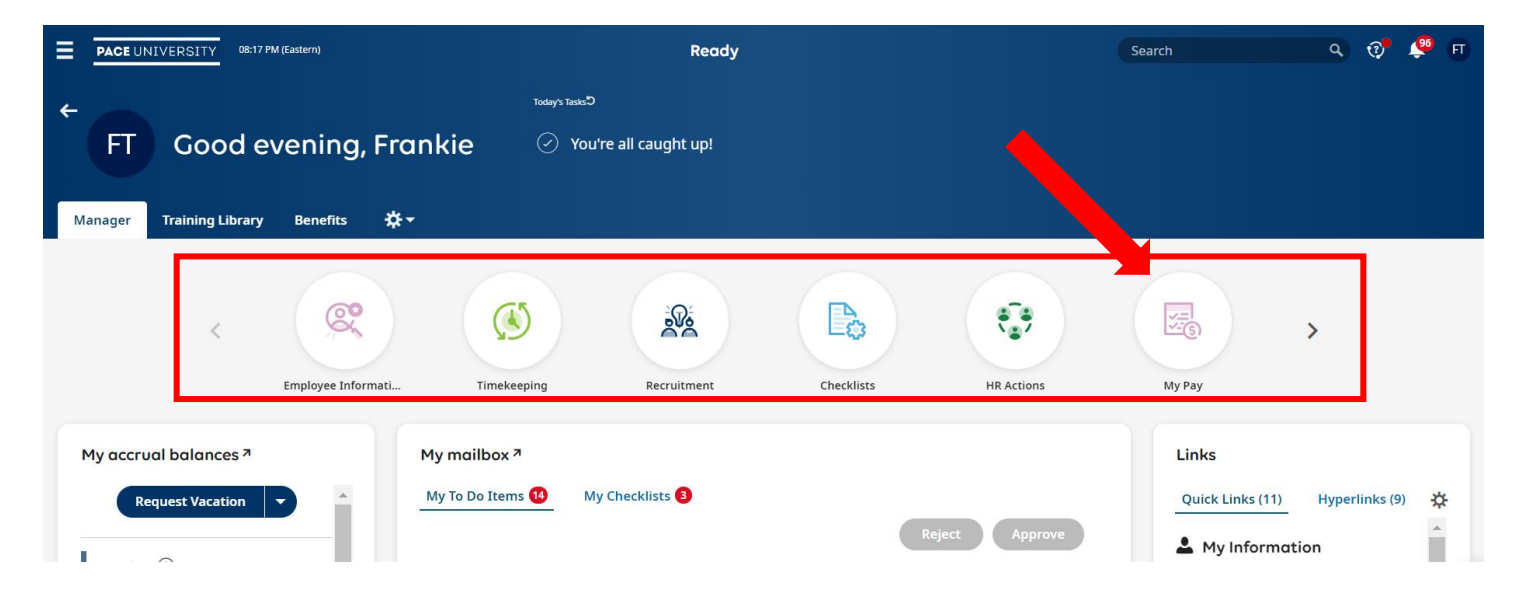

2. Click on the "My Pay" icon and select, "My Pay Statements."

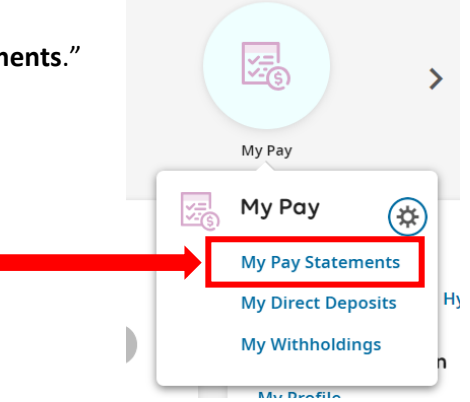

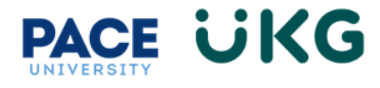

3. To view your Pay Statement, click on the "Pay Statement" link.

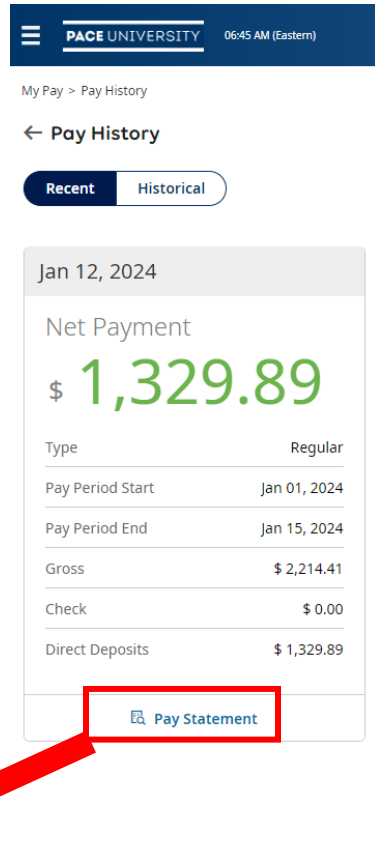

4. Your pay statement will open to print or to download.

|                         | -          |           |          |          |                     | Pay Pe                             | Pay Date<br>eriod: 01/01/202 | e: 01/12<br>4-01/15 | /2024<br>/2024 |      |
|-------------------------|------------|-----------|----------|----------|---------------------|------------------------------------|------------------------------|---------------------|----------------|------|
| Earnings                |            |           |          |          | Company Paid B      | lenefits                           |                              |                     |                | ĵ2   |
|                         |            |           | Current  | YTD      |                     |                                    | Current                      | Y                   | TD             |      |
| GTL                     |            |           |          |          | DLTPPOP             |                                    | 39.0                         | 18                  | 39.08          | 51   |
| Salary                  |            |           | 2,214.21 | 2,214.21 | Med NCP             |                                    | 928.2                        | 8                   | 928.28         | 3 1  |
| Gross Pay               | Gross Pay  |           | 2,214.41 | 2,214.41 | TIAA EE MIN 3%      | ER.                                | 199.2                        | 8                   | 199.28         | 8    |
|                         |            |           |          |          | FICA                |                                    | 106.9                        | 6                   | 106.90         | 5    |
| Deduction               | 5          |           |          |          | SUTA-NV             |                                    | 25.0                         | -                   | 25.01          |      |
|                         |            |           | Current  | YTD      | Tatal               |                                    | 1 208 4                      |                     | 1 209 61       | 1    |
| DLTPPOP                 |            |           | 66.82    | 66.82 1  | Iotai               |                                    | 1,298.0                      | -                   | 1,298.01       |      |
| Med NCP                 |            |           | 422.45   | 422.45 1 |                     |                                    |                              |                     |                | 7    |
| Supp AD&E               | )          |           | 0.54     | 0.54     | Timesheet           |                                    |                              |                     |                | Ţ    |
| Supp Life In            | 15         |           | 4.05     | 4.05     |                     | Time Off                           | In                           | Out                 | Tota           | 1    |
| TIAA EE M               | IN 3% ER.  |           | 66.43    | 66.43    | Mon, 01/01/2024     | Holiday                            |                              |                     | 7.0            | D    |
| Total                   |            |           | 560.29   | 560.29   | Tue, 01/02/2024     |                                    | 09:00a                       | 05:00p              | 8.0            |      |
|                         |            |           |          |          | Wea, 01/03/2024     |                                    | 08:30a                       | 04:45p              | 7.2            |      |
| Taxes Wit               | hheld      |           |          |          | Mon 01/08/2024      | Timesheet                          |                              |                     |                |      |
|                         | Taxable Ta | xable YTD | Current  | YTD      | Tue, 01/09/2024     |                                    | Time Off                     | In                  | Out            | Tota |
| FIT                     | 1,658.71   | 1,658.71  | 116.38   | 116.38   | Wed, 01/10/2024     | Mon, 01/01/2024                    |                              |                     |                | 7.0  |
| FICA                    | 1,725.14   | 1,725.14  | 106.96   | 106.96   | Mon, 01/15/2024     | Wed. 01/03/2024                    |                              |                     |                | 7.0  |
| MEDI                    | 1,725.14   | 1,725.14  | 25.01    | 25.01    |                     | Thu, 01/04/2024                    |                              |                     |                | 7.0  |
| SIT:NY                  | 1,658.71   | 1,658.71  | 67.42    | 67.42    | Tax Allowance S     | Fri, 01/05/2024                    |                              |                     |                | 7.0  |
| New York                | 2,214.41   | 2,214.41  | 8.26     | 8.26     | Federal:            | Tue, 01/09/2024                    |                              |                     |                | 7.0  |
| Total                   |            |           | 324.03   | 324.03   | New York:           | Wed, 01/10/2024                    |                              |                     |                | 7.0  |
|                         |            |           |          |          |                     | Thu, 01/11/2024<br>Fri: 01/12/2024 |                              |                     |                | 7.0  |
| Net Pav                 |            |           | 1,330.09 | 1,330.09 |                     | Mon, 01/15/2024                    |                              |                     |                | 7.0  |
| Non Cash Fringe Benefit |            | 0.20      | 0.20     |          | Tax Allowance South |                                    |                              |                     |                |      |
|                         |            | 0.20      | 0.20     |          | Tax Anowance Settin | ip.                                |                              |                     |                |      |
|                         | Checkin    |           |          |          |                     |                                    |                              |                     |                |      |
|                         |            |           |          |          |                     | ( Clo                              | ose ) Pr                     | int                 | Do             | w    |